## **Removing an Entity Collection Assessment**

You can remove an entity collection assessment within a program, only if you have the Assessment View and Assessment Manage permissions.

## To remove an entity collection:

- 1. In the RiskVision, go to **Assessments** > **Programs**, and select the program to open its details. The **Assessments** tab displays the entity and entity collection assessments.
- 2. Select the entity collection type assessment and select **Remove**. A confirmation appears asking if you would like to remove the entity collection and its entities.
- 3. Click OK. The entity collection and all of its member assessments are removed.